## **SRCS SHAREit ILL Request Procedure**

Go to your library-specific SRCS SHAREit URL:

http://srcs-agent.auto-graphics.com/mvc/?cid=srcs&lid=XXXXX&reset=force

You must replace xxxxx with your SHAREit library code (example: AKRON-AKR)

## To Login:

Click Login (upper right corner of opening screen)

The login window will open and it should default to your library (in the "Select your library" drop-down menu)

Input your username and password in the provided boxes

Submit

Click the Submit button

| OGIN                    |      |   |
|-------------------------|------|---|
| Login for My Account ac | cess |   |
| Select your library     |      |   |
| Indiana State Library   |      | - |
|                         |      |   |
| Username:               |      |   |
| Deseuverd               |      |   |
| Password.               |      |   |
| Remember Me?            |      |   |
|                         |      |   |

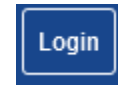

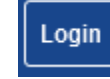

Search to find the item you wish to borrow

You may search by utilizing different search indexes. Click the checkmark for see all available index options; "All Headings" (i.e., keyword) search is the default

You may search one or more library catalogs. Click the Database Selector <sup>to</sup> to see the available catalogs

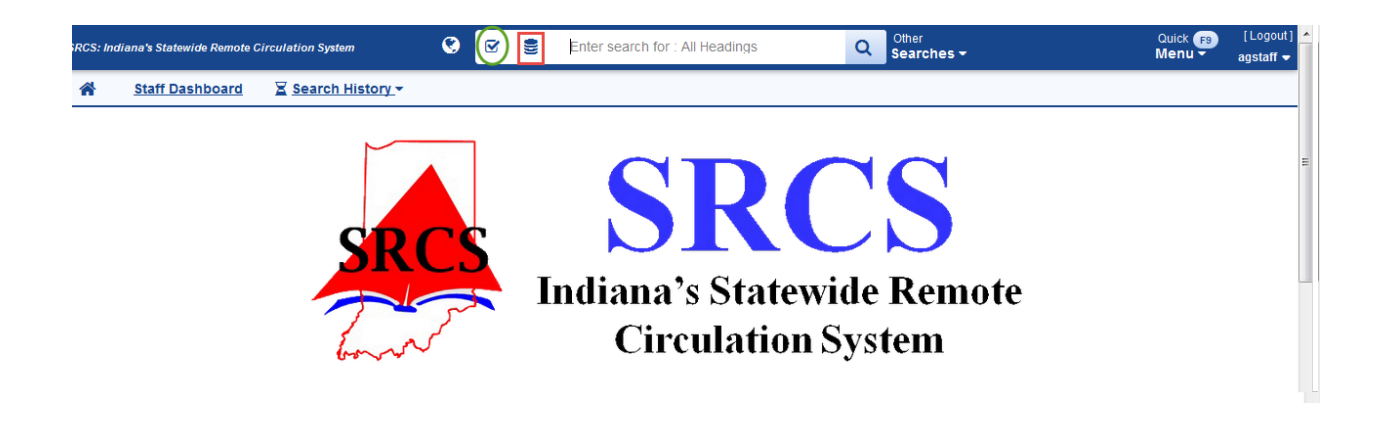

Select all Library Catalogs to retrieve the greatest number of results.

Click the checkbox at the top of the list to select all library catalogs:

| RCS: Indiana's Statewide Remote Circulation System | 8<br>8 | 0)))  | Enter search for : All Hea                                                                                                    | adings Q Se                                                                                                    | ner Quick F9 [<br>arches → Menu → ag |
|----------------------------------------------------|--------|-------|----------------------------------------------------------------------------------------------------|----------------------------------------------------------------------------------------------------|--------------------------------------|
| Choose Resources - 38 Resource(s) selected         |        | _     |                                                                                                    |                                                                                                    |                                      |
| Clear All                                          | (      | Check |                                                                                                    | <b>t</b> ⊒ Reset                                                                                                    | Collapse All Folder                  |
|                                                    |        |       | Academ     Anabaptis     Anabaptis     Bal State     Concordia     Eartham C     Gosten C     Grae CO     Grae CO     Indiana Ur     Indiana Ur     Indiana Ur     University     University     Wabash C     University     Wabash C | ic Libraries<br>at Mennonite Biblical Seminary<br>University Libraries<br>Theological Seminary<br>Sollege<br>liege & Seminary<br>niversity Purdue Univ Columbus Library<br>inversity Purdue Univ Columbus Library<br>vesty Southeast Library<br>Yesleyan University<br>Community College Libraries<br>Niversity<br>Vor Indianapolis<br>v of Nouthe Dame<br>v of Southern Indiana<br>College |                                      |

After selecting desired library catalogs, input search term(s) into search field and click the SEARCH icon (magnifying glass) to begin search:

| ۲ | Ø | indiana topography | Q Other<br>Searches - |
|---|---|--------------------|-----------------------|
|   |   |                    |                       |

Search results will look similar to this:

| SRCS: Indiana's S               | Statewide Remote C | irculation System         | © 🗹                                       | 9       | indiana topography                | ×                                                        | Q                                                                                                    | Other<br>Searches <del>▼</del>                          | Quick F8<br>Menu         | []<br>ag | Logout]<br>staff <del>▼</del> |
|---------------------------------|--------------------|---------------------------|-------------------------------------------|---------|-----------------------------------|----------------------------------------------------------|----------------------------------------------------------------------------------------------------|---------------------------------------------------------|--------------------------|----------|-------------------------------|
| A Stat                          | ff Dashboard       | ∑ <u>Search History</u> → |                                           |         |                                   |                                                          |                                                                                                    |                                                         |                          |          | 1                             |
| Page 1 of 73 To<br>" indiana to | otal Results for:  | 20 per page 🔹 Sort b      | by Relevance                              | •       | Modify Search                     |                                                          |                                                                                                    |                                                         | 1 =                      | : 8      | Ш.                            |
| Returned 37 of                  | 97% 🗖 Stop         | Filtering by: Book X Clea | ar All X                                  |         |                                   |                                                          |                                                                                                    |                                                         |                          |          |                               |
| Format                          | No.                | Am                        | nphibians & rept                          | tiles o | of Indiana.                       | Owning Libraries:                                        | 8                                                                                                    |                                                         | Request This Item        |          |                               |
| Book                            | (29)               | Min                       | iton, Sherman A                           |         |                                   | BOOK (6)                                                 |                                                                                                    |                                                         | View Details             |          |                               |
| Date                            | ~                  | Publ                      | lished Year: 2001<br>lisher Name: Indiana | Acade   | my of Science                     | Libraries                                                |                                                                                                    |                                                         |                          |          |                               |
| Language                        | ~                  |                           |                                           |         |                                   | Jasper County PL<br>Delphi PL<br>Brownsburg PL           |                                                                                                    | 1 copy currently availal<br>No copies currently availal | ble.<br>ailable.<br>ble. |          |                               |
| Author                          | ~                  |                           |                                           |         |                                   | Wabash College<br>Goshen College                         |                                                                                                    | 1 copy currently availal<br>2 copies currently avail    | lable.                   |          |                               |
| Title                           | ~                  |                           |                                           |         |                                   | Ivy Tech Community College I<br>Grace College & Seminary | ibraries.                                                                                                    | 2 copies currently avai<br>1 copy currently availal     | lable.<br>ble.           |          |                               |
| Subject                         | ~                  |                           |                                           |         |                                   | Taylor University                                        |                                                                                                    | 1 copy currently available                              | ble.                     |          |                               |
| Libraries                       | ~                  |                           |                                           |         |                                   | Oraniza Liberaica                                        | •                                                                                                    |                                                         |                          |          |                               |
| Refer                           | rences             | Ind                       | liana: in relation<br>tistics, institutio | n to it | s geography,<br>punty topography. | Book (2)                                                 | 2                                                                                                    |                                                         | Request This Item        |          |                               |
| Wikipedia                       |                    | Fish                      | Fisher, Richard Swainson                  |         |                                   | (-)                                                      |                                                                                                    |                                                         | View Details             |          |                               |
|                                 |                    | Publ                      | lished Year: 1852-18                      | 853     |                                   | Libraries                                                |                                                                                                    |                                                         |                          |          |                               |
|                                 |                    | Publ                      | Publisher Name: J. H. Colton              |         |                                   |                                                          | Ball State University Libraries         2 copies currently available.           Wabash College         1 copy currently available. |                                                         |                          |          |                               |
|                                 |                    |                           |                                           |         |                                   |                                                          |                                                                                                    |                                                         |                          |          |                               |

Click Request This Item to place an ILL request:

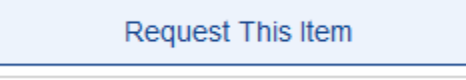

The ILL form will open. You may see a message like this if your library owns the item being requested:

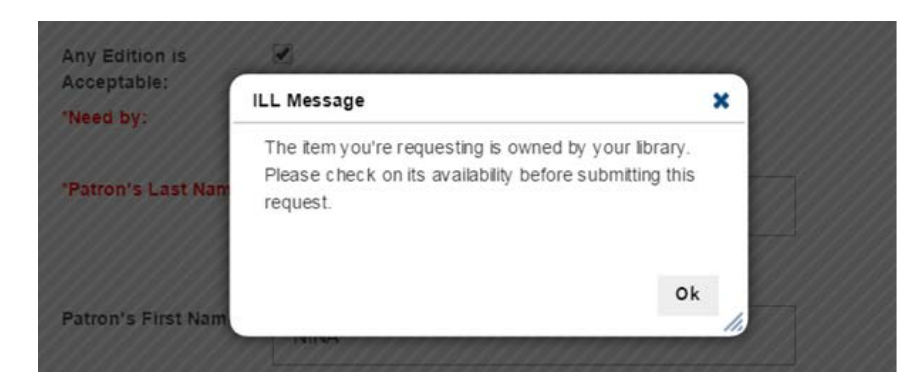

Acknowledge message by clicking OK

Fill in all required fields (i.e., patron info) in the ILL form and click Submit

| L Request - re                           | cord (Loan)                                           |   |
|------------------------------------------|-------------------------------------------------------|---|
| Borrower:                                | SRCS Indiana State Library                            |   |
| Request Type Options:                    | Returnable (Ioan)                                     |   |
| Material Bibliographic<br>Level Options: | Book -                                                | = |
| Material Format<br>Options:              | None of the below 👻                                   |   |
| Title/Journal Title:                     | Amphibians & reptiles of Indiana                      |   |
| Author/Creator:                          | Minton, Sherman A.                                    |   |
| Publisher (Place,<br>Name, Date):        | Indianapolis Indiana Academy of Science c2001.        |   |
| Physical Desc                            | I. (chiefly col.), maps (some col.) ; 24 cm.          |   |
| ISBN:                                    | 1883362105 (alk. paper : hardcover)                   |   |
| Verification:                            | Created from Z39.50 record 97039713 :Jasper County PL |   |
| Any Edition is<br>Acceptable:            |                                                       |   |
| *Need by:                                |                                                       |   |
| *Patron's Last Name:                     |                                                       |   |
|                                          | Patron Lookun                                         |   |

System will present a confirmation message for successful request initiation:

|   |                                               |                                                |               | 0 | 3 |  |  |  |  |
|---|-----------------------------------------------|------------------------------------------------|---------------|---|---|--|--|--|--|
|   | LL Request                                    |                                                |               |   |   |  |  |  |  |
|   | Your request 9 has been submitted - 5/18/2016 |                                                |               |   |   |  |  |  |  |
| L | ILL Request                                   |                                                | Print Request |   |   |  |  |  |  |
|   | Request ID:<br>9                              |                                                |               |   |   |  |  |  |  |
|   | Request Date: 5/18/2016                       |                                                |               |   |   |  |  |  |  |
|   | Request Status:<br>Awaiting Lenders           |                                                |               |   |   |  |  |  |  |
|   | Borrower:                                     | SRCS Indiana State Library                     |               |   |   |  |  |  |  |
|   | Request Type Options                          | Returnable (Ioan)                              |               |   |   |  |  |  |  |
|   | Material Bibliographic<br>Level Options:      | Book                                           |               |   |   |  |  |  |  |
|   | Material Format<br>Options:                   | None of the below                              |               |   |   |  |  |  |  |
|   | Title/Journal Title:                          | Amphibians & reptiles of Indiana               |               |   |   |  |  |  |  |
|   | Author/Creator:                               | Minton, Sherman A.                             |               |   |   |  |  |  |  |
|   | Publisher (Place,<br>Name, Date):             | Indianapolis Indiana Academy of Science c2001. |               |   | ÷ |  |  |  |  |

ILL request management occurs via the Staff Dashboard in the ILL Admin module, typically via the Request Manager screen:

| SRCS: Indiana's Statewide Remote Circulation System                                                                                                    | 🔇 🗹 🛢 indiana t                                                                                             | topography × C                                                                                                    | Other<br>Searches -                                                                                                    | Quick F9<br>Menu - | [Logout]<br>agstaff <del>▼</del> |  |  |  |  |  |
|----------------------------------------------------------------------------------------------------|----------------------------------------------------------------------------------------------------|----------------------------------------------------------------------------------------------------|----------------------------------------------------------------------------------------------------|--------------------|----------------------------------|--|--|--|--|--|
| A Staff Dashboard Search History                                                                                                    |                                                                                                    |                                                                                                    |                                                                                                    |                    |                                  |  |  |  |  |  |
| G Back Staff Dashboard                                                                                                    |                                                                                                    |                                                                                                    |                                                                                                    |                    |                                  |  |  |  |  |  |
| 2                                                                                                    | Search Staff Dashboa                                                                                        | ard                                                                                                    | ×                                                                                                    |                    |                                  |  |  |  |  |  |
| 🔒 🛛 Quick Menu 🖋                                                                                                    | ILL Admin                                                                                                   | Pac Admin                                                                                                    | User Admin                                                                                                    |                    |                                  |  |  |  |  |  |
| ILL Admin > Request Manager (Ctrl+1)<br>ILL Admin > Borrower > Title (Ctrl+2)<br>Browse<br>ILL Admin > Lender > Title (Ctrl+3)<br>Browse<br>ILL Admin > Borrower > (Ctrl+4)<br>Request Number Search<br>ILL Admin > Lender > Request (Ctrl+5)<br>Number Search | Request Manager Borrower Title Browse Request Number Search Statistics Record Counts Days to Receive Report | Modify A Library Profile         Modify My Library Profile         Display Libraries for Login         Reader Reviews         Manage Reviews         Mediate Reviews         Reviews Summary | Add a User<br>Maintain RPA Error Codes<br>Delete Obsolete Records<br>Edit User Accounts<br>Global User Permissions<br>Import User Accounts<br>Configure User Record |                    |                                  |  |  |  |  |  |
| Statistics<br>ILL Statistics                                                                                                    | Patron Browse<br>Lender                                                                                     | RSS Feeds<br>Lists<br>Record Display Profiles                                                                                                    | User Registration Duplicate Checking User Reports Reader Reviews Summary                                                                                            |                    |                                  |  |  |  |  |  |
| Reports And Download<br>Summary Report<br>CONTU Copyright Tracking<br>Reports<br>Database Statistics                                                                                                    | Ittle Browse<br>Request Number Search<br>Statistics<br>Record Counts<br>Days to Supply Report               | Define Resource Headings<br>Search Resources<br>Public Search Resources<br>Select From z39.50 Site Pool<br>Define/Maintain Scoping Levels                                                    | Search IP Ranges<br>Patron Groups<br>Default User Password<br>User Guides                                                                                           |                    |                                  |  |  |  |  |  |

| RCS: Indiana's Statewide Remote Circulation System | ۲        | ())) | indiana topograpi | NV                    | ×      | Q     | Other<br>Searches <del>▼</del> | Quick 🕫<br>Menu 🗸 | [Logout<br>agstaff <del>-</del> |
|----------------------------------------------------|----------|------|-------------------|-----------------------|--------|-------|--------------------------------|-------------------|---------------------------------|
| ILL Admin > Request Manager                        |          |      |                   |                       |        |       |                                | ñ                 | <i>2</i> ⊕ ×                    |
| Manage Borrower Requests                           |          |      |                   | Manage Lender Reques  | sts    |       |                                |                   |                                 |
| Action iten                                        | <b>-</b> |      |                   |                       |        |       | Action items                   |                   |                                 |
| Status                                             | _        |      | Count             | Status                |        |       | Action reality                 |                   | Count                           |
| Awaiting Approval                                  |          |      | 2                 | Pending               |        |       |                                |                   | 0                               |
| Not Received                                       |          |      | 0                 | Will Supply/In Proces | s      |       |                                |                   | 0                               |
| Not-Received/Overdue                               |          |      | 0                 | Renew/Overdue         |        |       |                                |                   | 0                               |
| Accepted Renewal                                   |          |      | 0                 | Pending Cancel        |        |       |                                |                   | 0                               |
| Recalled                                           |          |      | 0                 | Renew Pending         |        |       |                                |                   | 0                               |
| Unfilled                                           |          |      | 0                 | Returned              |        |       |                                |                   | 0                               |
| Shipped                                            |          |      | 0                 | Lost                  |        |       |                                |                   | 0                               |
| Complete                                           |          |      | 0                 |                       |        |       |                                |                   |                                 |
| Conditional                                        |          |      | 0                 |                       |        |       |                                |                   |                                 |
| Received                                           |          |      | 0                 |                       |        |       |                                |                   |                                 |
| Rejected Renewal                                   |          |      | 0                 |                       |        |       |                                |                   |                                 |
| Overdue                                            |          |      | 0                 |                       |        |       |                                |                   |                                 |
| Expired                                            |          |      | 0                 |                       |        |       |                                |                   |                                 |
| Retry                                              |          |      | 0                 |                       |        |       |                                |                   |                                 |
| Cancelled                                          |          |      | 0                 |                       |        |       |                                |                   |                                 |
| Cancel Shipped Request                             |          |      | 0                 |                       |        |       |                                |                   |                                 |
| Items awaiting trading partner response            |          |      |                   | Items awaiting trac   | ding j | partn | er response                    |                   |                                 |